# Amazon Marketplace

Last Modified on 01/27/2020 6:38 pm EST

The Amazon Marketplace Web Services API (MWS) allows users to work with data relating to their amazon seller account including transactions, products, competing items and more. This article describes the steps to get an account ready for use with the MWS API.

- 1. Create an Amazon Seller Account
- 2. Enter your Company Information \*\* Do NOT skip this step
- 3. Register a Developer in your Amazon Seller Account

### Step 1: Create an Amazon Seller Account

- 1. Navigate to https://developer.amazonservices.com/ and click Sign Up or Manage Amazon MWS.
- 2. Create or sign in to your Amazon account.

#### amazon.com

Sign In

What is your email (phone for mobile accounts)?

E-mail or mobile developer+mws@cloud-elements.com

Do you have an Amazon.com password?

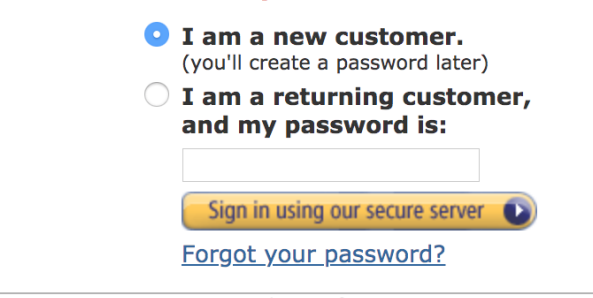

Conditions of Use Privacy Notice © 1996-2018, Amazon.com, Inc. or its affiliates

| amazon.com                                                         |                                                                 |
|--------------------------------------------------------------------|-----------------------------------------------------------------|
| Registration                                                       |                                                                 |
| New to Amazon.com? Regist                                          | er Below.                                                       |
| My name is:                                                        | Kelly Gold                                                      |
| My e-mail address is:                                              | developer+mws@cloud-elements.com                                |
| Type it again:                                                     | developer+mws@cloud-elements.com                                |
| Protect your information with<br>This will be your only Amazon.com | h a password<br>password.                                       |
| Enter a new password:                                              | • • • • • • • • • • • • •                                       |
| Type it again:                                                     | ••••••                                                          |
|                                                                    | Create account                                                  |
|                                                                    |                                                                 |
| <u>Conditio</u><br>© 1996-2018,                                    | ons of Use Privacy Notice<br>Amazon.com, Inc. or its affiliates |

# Step 2: Enter your Company Information \*\* Do NOT skip this step

This step is absolutely critical, without completing every step here Amazon will limit the functionality of your seller account and some API's may not work correctly. Complete every step from 1 Seller Agreement to 5 Product Information.

| 1<br>Seller agreement | 2<br>Seller Information           | 3<br>Billing / Deposit                                                 | 4Tax information                                                  | 5<br>Product information |
|-----------------------|-----------------------------------|------------------------------------------------------------------------|-------------------------------------------------------------------|--------------------------|
|                       |                                   |                                                                        |                                                                   |                          |
|                       | Set up you                        | r Amazon selling ac                                                    | count                                                             |                          |
|                       | Have the follow                   | wing available:                                                        |                                                                   |                          |
|                       | Business name<br>address          | & Mobile or Chargeab<br>telephone number card & val<br>acco            | le credit Tax information<br>lid bank What does this mean?<br>unt |                          |
|                       | Legal name<br>What is a legal nam | 9? <b>)</b>                                                            |                                                                   |                          |
|                       | Seller agreement                  |                                                                        |                                                                   |                          |
|                       | I have read an<br>Amazon Servi    | d accepted the terms and condition<br>ces Business Solutions Agreement | ns of the                                                         |                          |
|                       | If you are an i                   | nternational seller, read this import                                  | ant information                                                   |                          |
|                       |                                   | Next                                                                   |                                                                   |                          |
|                       |                                   |                                                                        |                                                                   |                          |
|                       |                                   |                                                                        |                                                                   |                          |

## Step 3: Register a Developer in Amazon Seller Account

1. Once logged in, navigate to Settings>User Permissions, or go to

https://sellercentral.amazon.com/gp/account-manager/home.html.

| amazon seller central                                                                                    |                                     | Cloud Elemente Store 🔛 www.amazon.com | English      Search       | Messages   Help   Settings |
|----------------------------------------------------------------------------------------------------|-------------------------------------|---------------------------------------|---------------------------|----------------------------|
| CATALOG INVENTORY PRICING ORDERS ADVERTI                                                                 | SING STOREFRONT REPORTS PERFORMANCE |                                       |                           | Lagout                     |
| Iser Permissions                                                                                         |                                     |                                       |                           | Account Info               |
| ise the Permissions Manager to grant access rights to other users. Lea                                   | m more                              |                                       |                           | Notification Preferences   |
|                                                                                                    |                                     |                                       |                           | Login Settings             |
| <ul> <li>Updating permissions on this page will affect access on the sellercentral amazon.com</li> </ul> | following domains:                  |                                       |                           | Return Settings            |
| sellercentral.amazon.ca<br>sellercentral.amazon.com.mx                                                   |                                     |                                       |                           | Cift Options               |
| sellercentraLamazon.com.br                                                                               |                                     |                                       |                           | Shipping Settings          |
|                                                                                                    |                                     |                                       |                           | Tex Settings               |
| Current Users                                                                                            |                                     |                                       |                           | User Permissions           |
| Name                                                                                                    | Email Address                       |                                       |                           | Your Info & Policies       |
| Kelly Gold                                                                                               |                                     |                                       | Manage Permissions Delete | Fulfilment by Amazon       |
| Claude Elements                                                                                          |                                     |                                       | Manage Permissions        |                            |
| Add a New Seller Central User                                                                            |                                     |                                       |                           |                            |
| Name                                                                                                    | Email Address                       | Language                              |                           |                            |
|                                                                                                    |                                     | English \$                            | Send Invitation           |                            |
|                                                                                                    |                                     |                                       |                           |                            |
|                                                                                                    |                                     |                                       |                           |                            |

- 2. Note the **DeveloperID** and **SellerID** in the Current Authorization section.
- 3. Add a user, or authorize an existing user by clicking the yellow Authorize A Developer.

| amazon s                                                                                                    | ellercentral                                                                                      |                                  |                 |                    |                  |             |                    | Cloud Elema   | nte Storn 📑 | ANY 9798700 000       |            | nelish 1   | Search            | O Marraga | - Halo S | ottloor |
|----------------------------------------------------------------------------------------------------|---------------------------------------------------------------------------------------------------|----------------------------------|-----------------|--------------------|------------------|-------------|--------------------|---------------|-------------|-----------------------|------------|------------|-------------------|-----------|----------|---------|
|                                                                                                    | enercentrat                                                                                       | 2                                |                 |                    |                  |             |                    | CIUCIE LICING |             |                       | • (*       |            | 00001             | - message | a map o  | en inga |
| CATALOG                                                                                                    | INVENTORY                                                                                         | PRICING                          | ORDERS          | ADVERTISING        | STOREFRONT       | REPORTS     | PERFORMANCE        |               |             |                       |            |            |                   |           |          |         |
| User Per                                                                                                    | rmission<br>ans Manager to g                                                                      | IS<br>rant access r              | ights to othe   | r users. Learn mor | e                |             |                    |               |             |                       |            |            |                   |           |          |         |
| (i) Updati<br>sellero<br>sellero<br>sellero<br>sellero                                                                                                    | ing permissions o<br>entral.amazon.co<br>entral.amazon.ca<br>entral.amazon.co<br>entral.amazon.co | n this page<br>m<br>m.mx<br>m.br | will affect acc | ess on the followi | ng domains:      |             |                    |               |             |                       |            |            |                   |           |          |         |
| Current Use                                                                                                    | ers                                                                                               |                                  |                 |                    |                  |             |                    |               |             |                       |            |            |                   |           |          |         |
| Name                                                                                                    |                                                                                                   |                                  |                 | E                  | mail Address     |             |                    |               |             |                       |            |            |                   |           |          |         |
| Kelly Gold                                                                                                    | 1                                                                                                 |                                  |                 | k                  | elly@cloud-eleme | nts.com     |                    |               |             |                       | Manage Po  | ermissions | Delete            |           |          |         |
| Claude Ele                                                                                                    | ements                                                                                            |                                  |                 | d                  | evelopen@cloud-e | lements.com |                    |               |             |                       | Manage Pe  | ermissions | ]                 |           |          |         |
| Add a New                                                                                                    | Seller Centra                                                                                     | l User                           |                 |                    |                  |             |                    |               |             |                       |            |            |                   |           |          |         |
| Name                                                                                                    |                                                                                                   |                                  |                 | E                  | mail Address     |             |                    |               | Language    |                       |            |            |                   |           |          |         |
|                                                                                                    |                                                                                                   | ]                                |                 |                    |                  |             |                    |               | English \$  |                       | Send Invit | ation      |                   |           |          |         |
| Amazon MWS Developer Permissions<br>Lac the Amazon MWS Developer Permissions to view which developers have access to your account, and revoke their access if necessary. Learn more |                                                                                                   |                                  |                 |                    |                  |             |                    |               |             |                       |            |            |                   |           |          |         |
| Your Account In                                                                                                    | formation                                                                                         |                                  |                 |                    |                  | Faller ID   | . ,                |               |             |                       |            |            |                   |           |          |         |
|                                                                                                    | Developer Access Renewal You have enabled Developer Access Confirmation.                          |                                  |                 |                    |                  |             |                    |               |             |                       |            |            |                   |           |          |         |
| Current Authori                                                                                                    | izations                                                                                          |                                  |                 |                    |                  |             |                    |               |             |                       |            |            |                   |           |          |         |
| Developer ID                                                                                                    |                                                                                                   |                                  | Dev             | eloper Nickname    | 2                |             | Authorization date | 2             |             | Date last confirmed 🖾 |            |            | Access expiration | date 🔛    | Auth     | Action  |

| Developer ID                                       | Developer Nickname 🖻       | Authorization date           | Date last confirmed | Access expiration date 🛛 | MWS<br>Auth<br>Token | Action                   |
|----------------------------------------------------|----------------------------|------------------------------|---------------------|--------------------------|----------------------|--------------------------|
| 43B                                                | Cloud Elements Store (You) | Apr 11, 2018 11:14:24 AM PDT |                     |                          |                      | View your<br>credentials |
| Showing 1-1 of 1 item(s)<br>10 results per page \$ |                            |                              |                     |                          |                      |                          |
| Edit your developer profile Authorize a D          | eveloper                   |                              |                     |                          |                      |                          |

4. Register the developer.

| amazon services                    | Hello Claude Elements (Not Claude Elements?) |      |
|------------------------------------|----------------------------------------------|------|
| Amazon Marketplace                 | Web Service (Amazon MWS)                     |      |
| Developer's Name:<br>Developer ID: | For example: 1234-1234-1234 or 123412341234  |      |
|                                    |                                              | Next |